- 1. Click: the Start button
- 2. Click: Control Panel

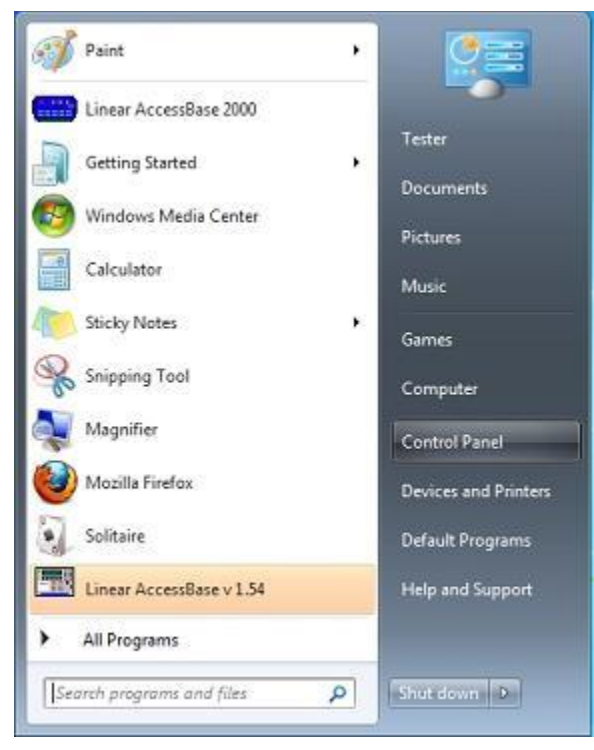

3. Click: View network status and tasks

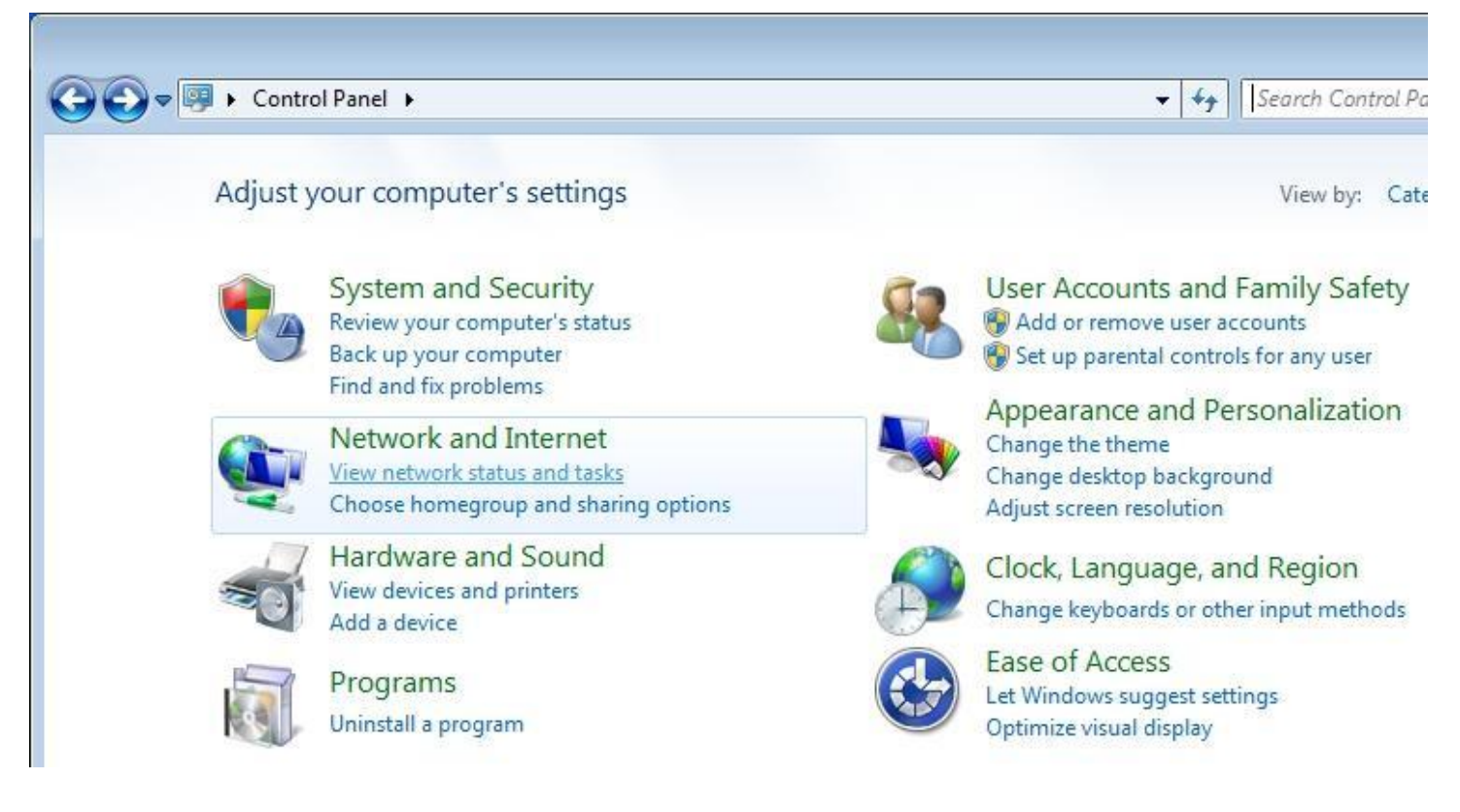

4. Click: Set up a new connection or network

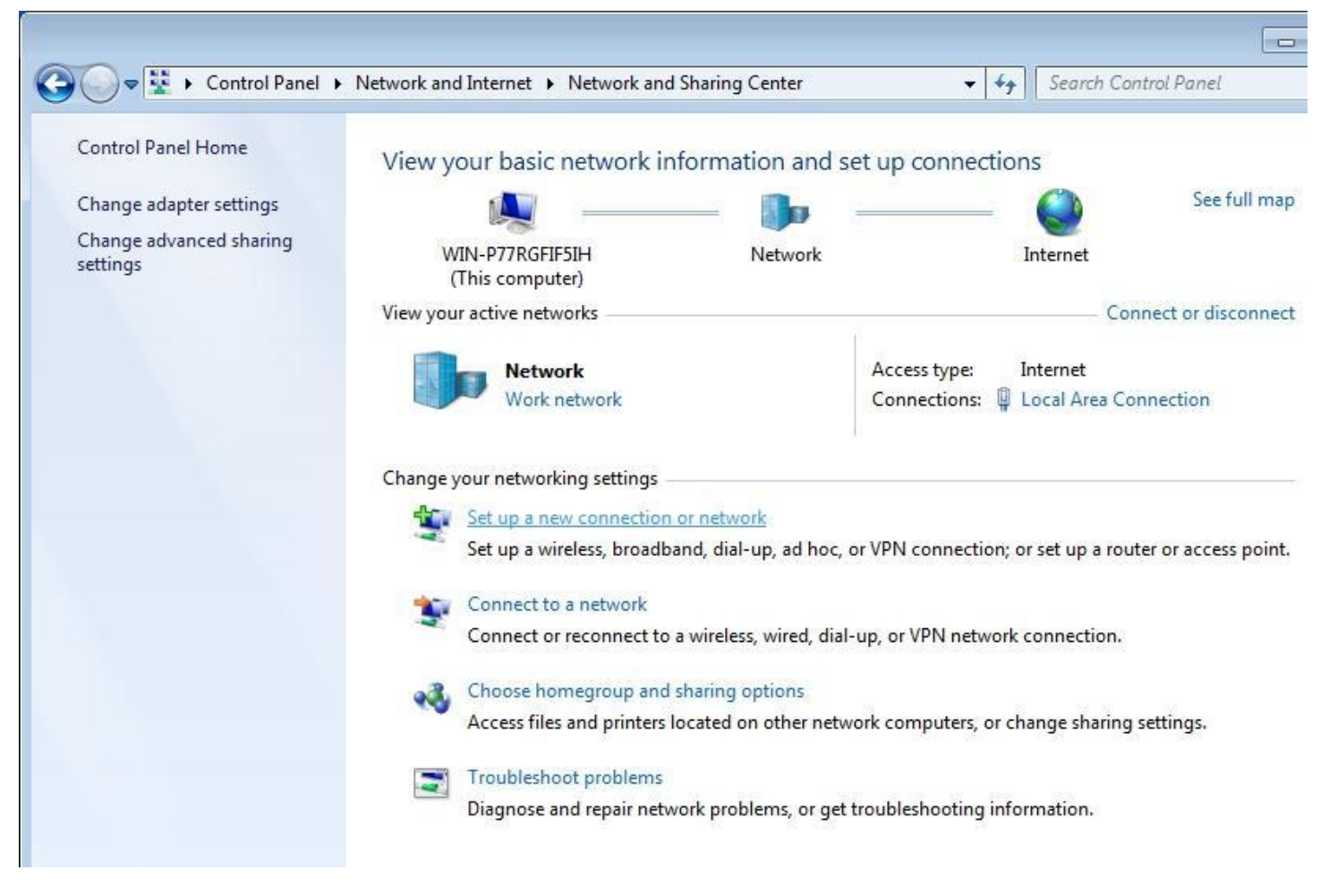

5. Click: Connect to the Internet then click Next

| Set Up a Connection or Network Choose a connection option                                                                                                    |           |
|----------------------------------------------------------------------------------------------------|-----------|
| Connect to the Internet     Set up a wireless, broadband, or dial-up connection to the Internet.     Set up a new network     Configure a new router or access point.     Connect to a workplace     Set up a dial-up or VPN connection to your workplace.     Set up a dial-up connection |           |
| Connect to the Internet using a dial-up connection.                                                                                                    | Next Canc |

6. Click: Set up a new connection anyway

| Connect to the Internet                   |        |
|-------------------------------------------|--------|
| You are already connected to the Internet |        |
|                                           |        |
|                                           |        |
| Browse the Internet now                   |        |
| Set up a new connection anyway            |        |
|                                           |        |
|                                           | Cancel |

7. Click: Dial-up

| 🔕 Conr | nect to the Internet                                                                    |
|--------|-----------------------------------------------------------------------------------------|
| How de | o you want to connect?                                                                  |
|        | Broadband (PPPoE)<br>Connect using DSL or cable that requires a user name and password. |
|        | Dial-up<br>Connect using a dial-up modem or ISDN.                                       |
|        |                                                                                         |
| Help   | me choose                                                                               |
|        | Cance                                                                                   |

#### 8. Click: Connect

| Type the information f                             | rom your Internet service provide                                   | r (ISP)       |
|----------------------------------------------------|---------------------------------------------------------------------|---------------|
| Dial-up phone number:                              | 1-800-555-1234                                                      | Dialing Rules |
| <u>U</u> ser name:                                 | Linear                                                              |               |
| Password:                                          | 123456                                                              |               |
|                                                    | Show characters           Remember this password                    |               |
| Connection <u>n</u> ame:                           | AE-500 Dial-up                                                      |               |
| 😵 🕅 Allow other people to<br>This option allows an | use this connection<br>yone with access to this computer to use thi | s connection. |
| I don't have an ISP                                |                                                                     |               |

### 9. Click: Skip

| 🚱 🏟 Connect to the Internet           |            |
|---------------------------------------|------------|
| Connecting to AE-500 Dial-up          |            |
| i i i i i i i i i i i i i i i i i i i |            |
| Dialing 1-800-555-1234                |            |
|                                       |            |
|                                       |            |
| <u></u>                               | kip Cancel |

### 10. Click: Close

| The connection is ready for use |  |
|---------------------------------|--|
| ·                               |  |
|                                 |  |
| Connect now                     |  |
|                                 |  |

# 11. Click: Change adapter settings

| Control Panel Home               | View your basic network information  | on and set up connections                                                                                      |
|----------------------------------|--------------------------------------|----------------------------------------------------------------------------------------------------|
| Change adapter settings          | <b></b>                              | 🍺 —— 🎱                                                                                                    |
| Change advanced sharing settings | WIN-P77RGFIF5IH N<br>(This computer) | letwork Interne                                                                                                |
|                                  | View your active networks            |                                                                                                    |
|                                  | Network<br>Work network              | Access type: Internet<br>Connections: 📮 Local A                                                                |
|                                  | Change your networking settings      |                                                                                                    |
|                                  | Set up a new connection or network   | k:                                                                                                    |
|                                  |                                      | and a second second second second second second second second second second second second second second second |

#### 12. Right click and drag the icon on to the desktop

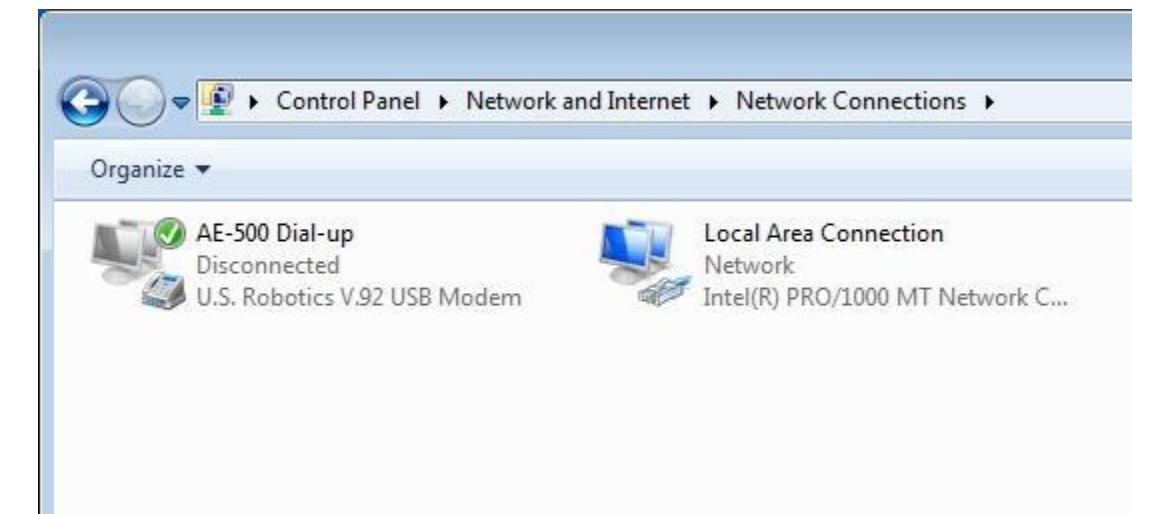

Shortcut on desktop:

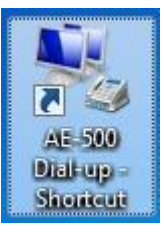

13. Double-click the shortcut on the Desktop to open the dialer

| Stonnect Al                                        | -500 Dial-up                               | ×      |
|----------------------------------------------------|--------------------------------------------|--------|
|                                                    |                                            |        |
| <u>U</u> ser name:                                 |                                            |        |
| Password:                                          | [10 change the saved password, cilck       | nerej  |
| <ul> <li>Save this i</li> <li>Me online</li> </ul> | iser name and password for the following ( | JSEIS: |
| Service Service                                    | who uses this computer                     |        |
| Dijal:                                             | 1-800-555-1234                             | *      |
| Dial                                               | Cancel Properties                          | Help   |

# 14. Click: Properties

| Second Al                        | -500 Dial-up                                                              |
|----------------------------------|---------------------------------------------------------------------------|
|                                  |                                                                           |
| <u>U</u> ser name:               | Unear                                                                     |
| Password:                        | [To change the saved password, click here]                                |
| Save this u<br>Me ogly<br>Anyone | user name and password for the following users:<br>who uses this computer |
| Dijal:                           | 1-800-555-1234 👻                                                          |
| Dial                             | Cancel Properties Help                                                    |

# 15. Click: Configure

| Phon            | odem - U.S                    | . Hobotics  | V.92 USB Mo     | dem (COM4     | )<br>C <u>o</u> nfigure |
|-----------------|-------------------------------|-------------|-----------------|---------------|-------------------------|
| Area            | a code:                       | Phone r     | number:         |               |                         |
|                 | *                             | 1-800-5     | 55-1234         | Alt           | emates                  |
| Cou             | ntry/region                   | code:       |                 | _             |                         |
|                 |                               |             |                 |               |                         |
|                 | J <u>s</u> e dialing          | rules       |                 | Dial          | ng <u>R</u> ules ]      |
| iee ou<br>forma | r online <u>priv</u><br>tion. | vacy stater | ment for data o | collection an | d use                   |

### 16. Uncheck Hardware features

| Modem Configuration             | <b>×</b>                              |
|---------------------------------|---------------------------------------|
| U.S. Robotics V.9               | 2 USB Modem (COM4)                    |
| Maximum speed (bps):            | 115200 💌                              |
| Modem protocol                  | · · · · · · · · · · · · · · · · · · · |
| Hardware features               |                                       |
| Enable hardware flow            | control                               |
| En <u>a</u> ble modem error co  | ontrol                                |
| Enable modem compre             | ession                                |
| ☑ Enable mo <u>d</u> em speaker | OK Cancel                             |

#### 17. Click Dial to connect

| 🐓 Connect AE       | -500 Dial-up                                  |
|--------------------|-----------------------------------------------|
|                    |                                               |
| <u>U</u> ser name: | Linear                                        |
| Password:          | [To change the saved password, click here]    |
| i @ Me ogly        | who uses this computer 1-800-555-1234         |
| Dial               | Cancel Properties Help                        |
| Connecting to      | AE-500 Dial-up<br>ng 1-800-555-1234<br>Cancel |